www.dome40.eu

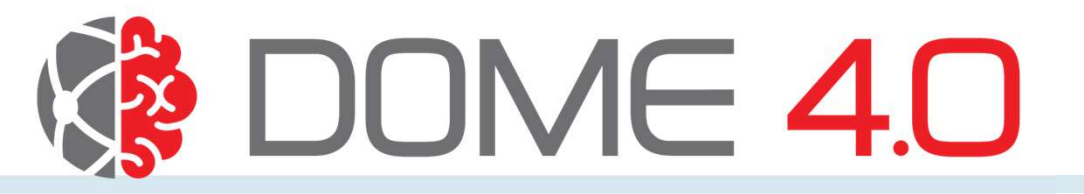

# Generating, Using and Deleting Access Keys

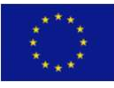

This project has received funding from the European Union's Horizon 2020 research and innovation programme under grant agreement No. 953163

### Access Keys

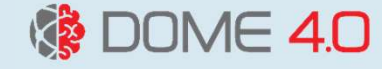

Access Keys, authenticates users to utilize various DOME 4.0 public APIs to extract data from the DOME 4.0 platform, perform generic searches, and execute platform-specific searches.

### DOME 4.0

# Steps to Create Access Keys

Step1: Login to the DOME 4.0 platform and go to My Profile and click on Access Keys in the dropdown menu.

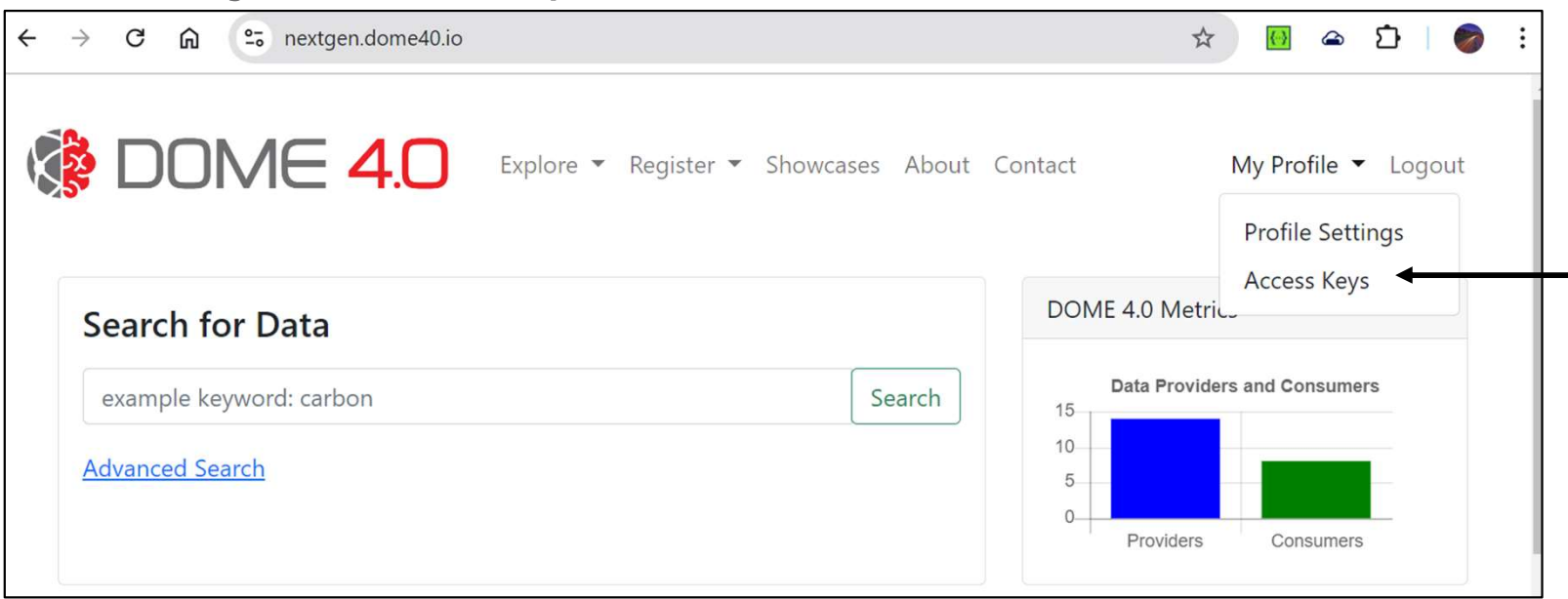

This will take you to the Access Keys page

DOME 4.0 — H2020 Grant Agreement No. 953163

DOME

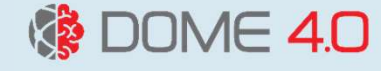

Step2: Once you are in the Access Keys page, set an expiry date for your access key and set the scopes and then click on Generate Key button

| 🕼 DOM        | E 4.0 Explore - | Register - Showcases About Cor | ntact       | My Profile |
|--------------|-----------------|--------------------------------|-------------|------------|
| Concret      | A access how    |                                |             |            |
| Generate     | e Access key    |                                |             |            |
| Expiry Date* |                 |                                |             |            |
| 24/10/2024   |                 |                                |             |            |
| Scopes*      |                 |                                |             |            |
| Read         |                 |                                |             |            |
| 🗆 Write      |                 |                                |             |            |
| Generate Key | ſ               |                                |             |            |
| Existing     | keys            |                                |             |            |
| Prefix       | Scopes          | Created on                     | Valid until |            |

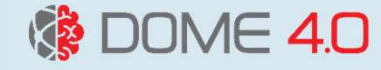

Step3: Your access key will be displayed. Be sure to store it securely, as you won't be able to view it again.

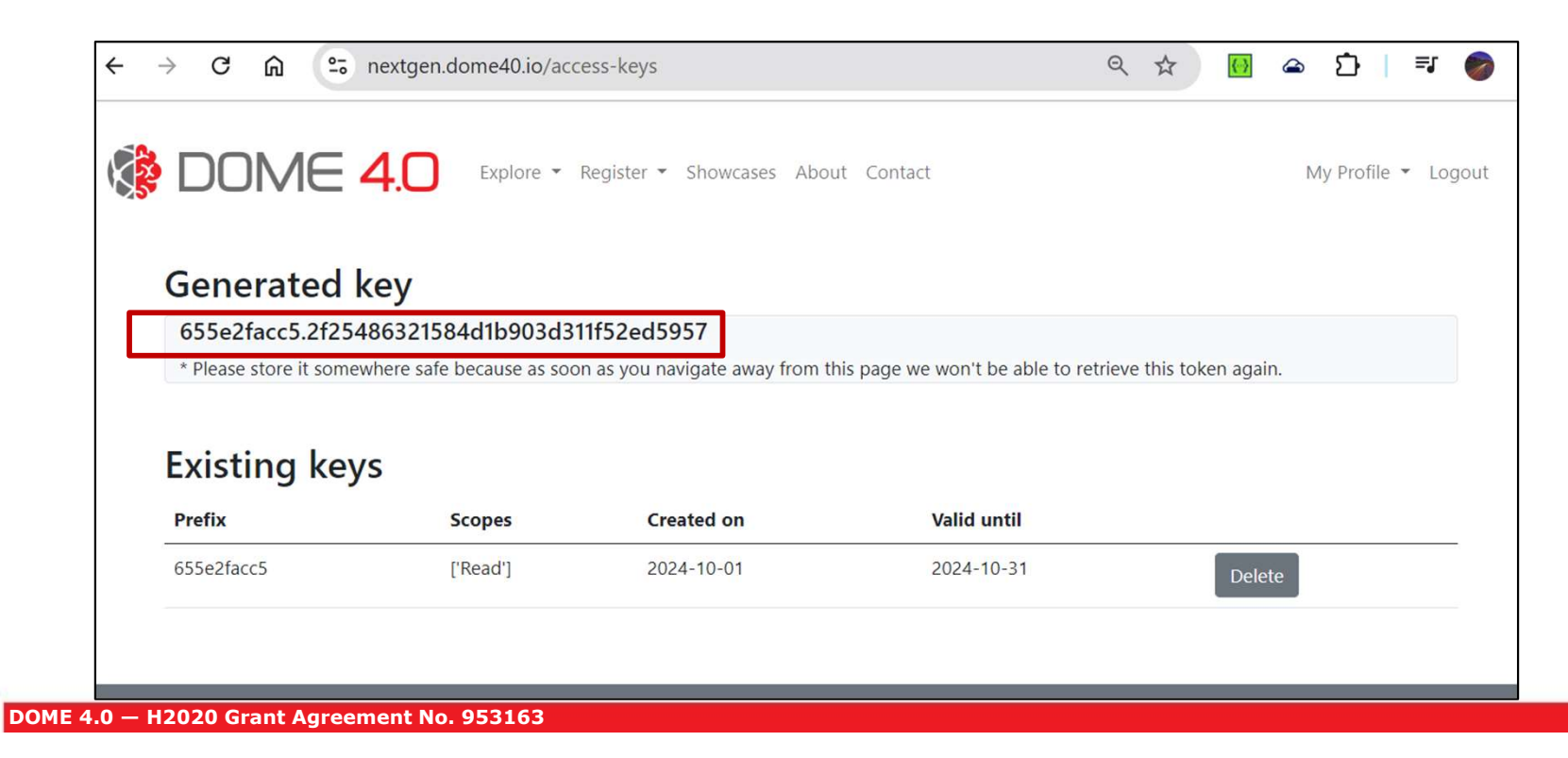

### DOME 4.0

# Steps to Use Access Keys

Once you create your access key, you can include it in the request header as follows: headers={"apikey": your-api-key} along with your query URL. The URL is available on the respective provider or data instance pages.

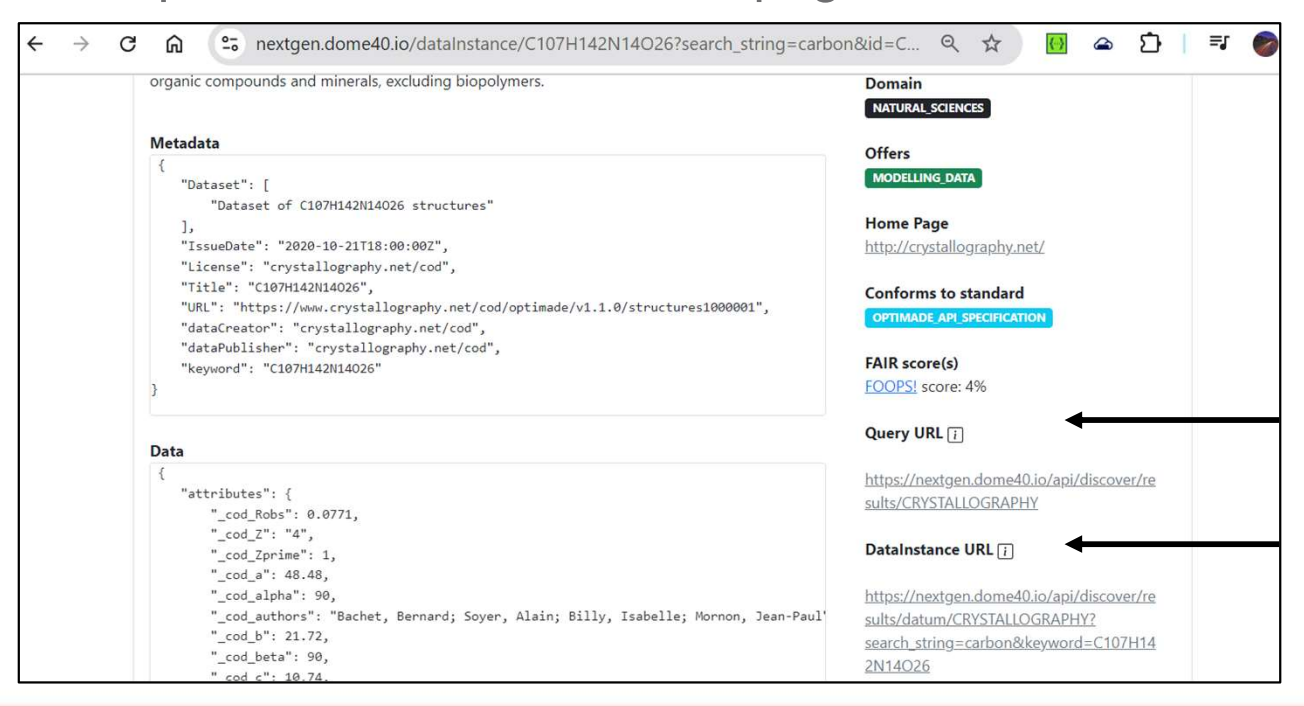

DOME 4.0 — H2020 Grant Agreement No. 953163

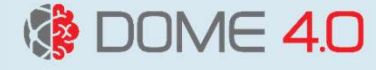

# Steps to Delete Access Keys

To delete your expired or compromised access keys, navigate to the Access Keys page and click the "Delete" button next to the key you wish to remove. This action is irreversible.

| ९ 🖈 🔟 🛥 🖸 । 💷 🎯     |                                                |
|---------------------|------------------------------------------------|
| My Profile 👻 Logout |                                                |
|                     |                                                |
|                     |                                                |
|                     |                                                |
|                     |                                                |
| Delete              |                                                |
| Delete              |                                                |
| <b>iil</b><br>31    | A ☆ M △ ♪ F ♥ A ☆ Logout My Profile * Logout I |